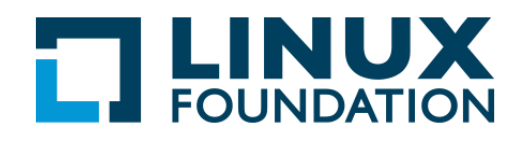

1

## Lab 16.1: Volúmenes lógicos

Vamos a crear un volumen lógico usando dos particiones de 250 MB. Supondremos que tiene espacio físico disponible en disco para particionar.

- 1. Crear dos particiones de 250 MB de tipo volumen lógico (8e).
- 2. Convertir las particiones a volúmenes físicos.
- 3. Crear un grupo de volúmenes llamado myvg y agregue los dos volúmenes físicos al mismo. Use el tamaño por defecto para el extent.
- 4. Asignar un volumen lógico de 300 MB, llamado mylvm desde el grupo de volúmenes myvg.
- 5. Formatear y montar el volumen lógico mylvm en /mylvm
- 6. Use **lvdisplay** para ver información del volumen lógico.
- 7. Extienda el volumen lógico y el sistema de archivos correspondiente a 350 MB.

## Solution 16.1

1. Ejecute:

\$ sudo fdisk /dev/sda

use el disco duro que sea apropiado y cree las dos particiones. Estando en **fdisk** escriba t para configurar el tipo de partición a 8e. Si bien es cierto no es requerido definir el tipo, es buena idea hacerlo para evitar confusiones. Use w para reescribir la tabla de partición y salga. Luego haga

\$ sudo partprobe -s

o reinicie para asegurarse que las particiones nuevas tomen efecto.

- 2. Asumiendo que las particiones nuevas son /dev/sdaX y /dev/sdaY:
  - \$ sudo pvcreate /dev/sdaX
    \$ sudo pvcreate /dev/sdaY
    \$ sudo pvdisplay
- 3. \$ sudo vgcreate myvg /dev/sdaX /dev/sdaY
   \$ sudo vgdisplay
- 4. \$ sudo lvcreate -L 300M -n mylvm myvg
   \$ sudo lvdisplay
- 5. \$ sudo mkfs.ext4 /dev/myvg/mylvm
   \$ mkdir /mylvm
   \$ sudo mount /dev/myvg/mylvm /mylvm

Si desea que el montaje sea persistente, edite /etc/fstab e incluya la línea:

/dev/myvg/mylvm /mylvm ext4 defaults 0 0

```
6. $ sudo lvdisplay
```

```
7. $ df -h
   $ sudo lvextend -L 350M /dev/myvg/mylvm
   $ sudo resize2fs /dev/myvg/mylvm
   $ df -h
```

or

```
$ sudo lvextend -r -L +50M /dev/myvg/mylvm
```